## **Hill College Wireless Instructions**

## Cisco ISE/AnyConnect

(Please uninstall any previously installed Cisco NAC Agent.)

- 1- Connect to the hill\_wireless network.
- 2- Launch an internet browser and the following login page should appear.

| 🚳 Hill College Wireles Netwo 🗙 🔛                   |                                                                                                    |                      |
|----------------------------------------------------|----------------------------------------------------------------------------------------------------|----------------------|
| ← → C 🔒 https://hc-ise-pri.hillcollege.edu:8443/po | ortal/PortalSetup.action?portal=7877c9f0-76b6-11e5-bf99-005056bf2f0a&sessionId=ac101c02000059f65                                                                                                    | 7bb634a&action=cwa ☆ |
| Hill College W<br>Provided by Hill College IT      | Provend by other Provend by other Provend by Creater Provend By Creater Provend By Create |                      |
| Please Login Below To                              | D Access The Hill College Wireless Network Username: Password: Please read the terms and conditions                                                                                                    |                      |
| Studente -                                         | I agree to the terms and conditions                                                                                                    |                      |

Your username is your Firstname.Lastname & Your password is your Lastname#### (Replace #### with the last 4 digits of your Student ID, Not your SSN.) For assistance, contact Information Technology at (254)659-7840 or email us at helpdesk@hillcollege.edu

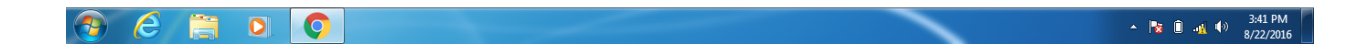

3 – Log in using your network/email username and password. (Firstname.Lastname / Lastname####)

| 🖉 Hill College Wireles Netwo 🗙 🦲                                                                          |                                                                                                    |                                          |
|----------------------------------------------------------------------------------------------------|----------------------------------------------------------------------------------------------------|------------------------------------------|
| ← → C 🔒 https://hc-ise-pri.hillcollege.edu:8443/porta                                                     | al/PortalSetup.action?portal=7877c9f0-76b6-11e5-bf99-005056bf2f0a&sessionId                                                                                                    | =ac101c02000059f657bb634a&action=cwa 🟠 🚍 |
| Hill College Wir<br>Provided by Hill College IT Prov                                                      | reless<br>Hill College Wireles Network                                                                                                    |                                          |
| Please Login Below To A                                                                                   | ccess The Hill College Wireless Network                                                                                                    |                                          |
|                                                                                                    | Username:                                                                                                    |                                          |
|                                                                                                    | firstname lastname                                                                                                    |                                          |
|                                                                                                    | Password:                                                                                                    |                                          |
|                                                                                                    |                                                                                                    |                                          |
|                                                                                                    | Please read the terms and conditions,                                                                                                    |                                          |
|                                                                                                    | ✓ I agree to the terms and conditions                                                                                                    |                                          |
|                                                                                                    | Sign On                                                                                                    |                                          |
| <b>Students:</b><br>Your username is your Firstname.Lastnam<br>For assistance, contact Information Techno | e & Your password is your Lastname#### (Replace #### with the last 4 digits of your Student ID, Not your<br>logy at (254)659-7840 or email us at <u>helodesk@hillcollege.edu</u> | SSN.)                                    |

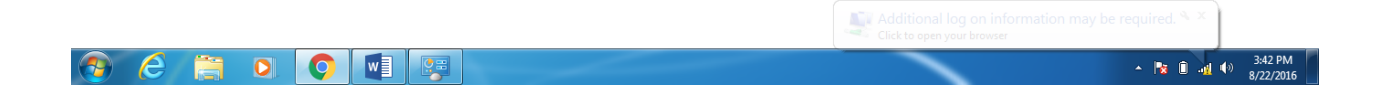

## 4- Follow the prompts on the screen

| 🖉 🌑 Post-Login Banner | ×                                                                                                    |                 |      |
|-----------------------|----------------------------------------------------------------------------------------------------|-----------------|------|
| ← → C 🔒 https://I     | nc-ise-pri.hillcollege.edu:8443/portal/LoginSubmit.action?from                                               | I=LOGIN         | ¶☆ ≡ |
|                       | Hill College Wireless.<br>Provided by Hill College IT Powerd by discle                                       | Wireles Network |      |
|                       | Welcome Message<br>Click Continue to connect to the network.<br>You're very close to gaining network access. |                 |      |
|                       |                                                                                                    | Continue        |      |

|--|--|--|

5- You are now logged into the Hill College wireless and can use the Internet

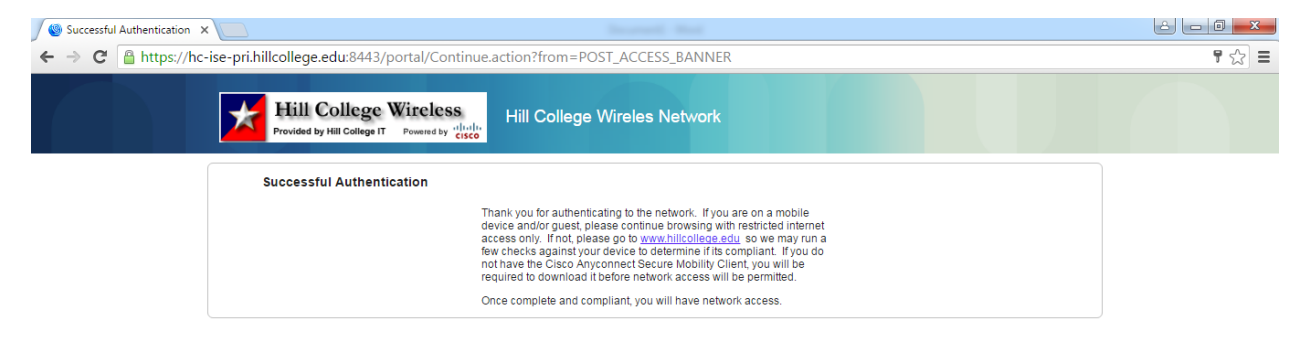

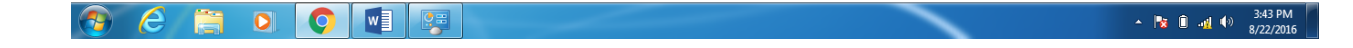